## CADENCE SIMULATION SETUP FOR 180NM CMOS DESIGNS

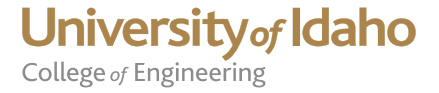

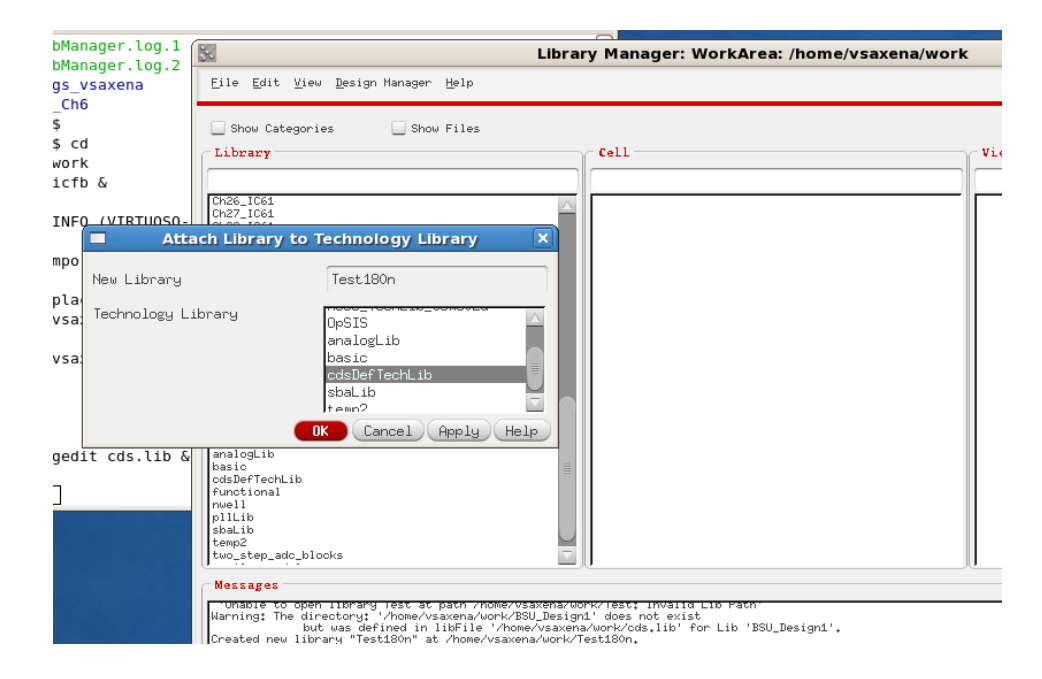

- Create a new library (Test180n in this example)
- Since we do not have a PDK for the 180n CMOS process, attach "cdsDeftechLib" as the techlib.

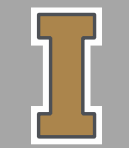

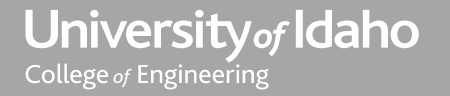

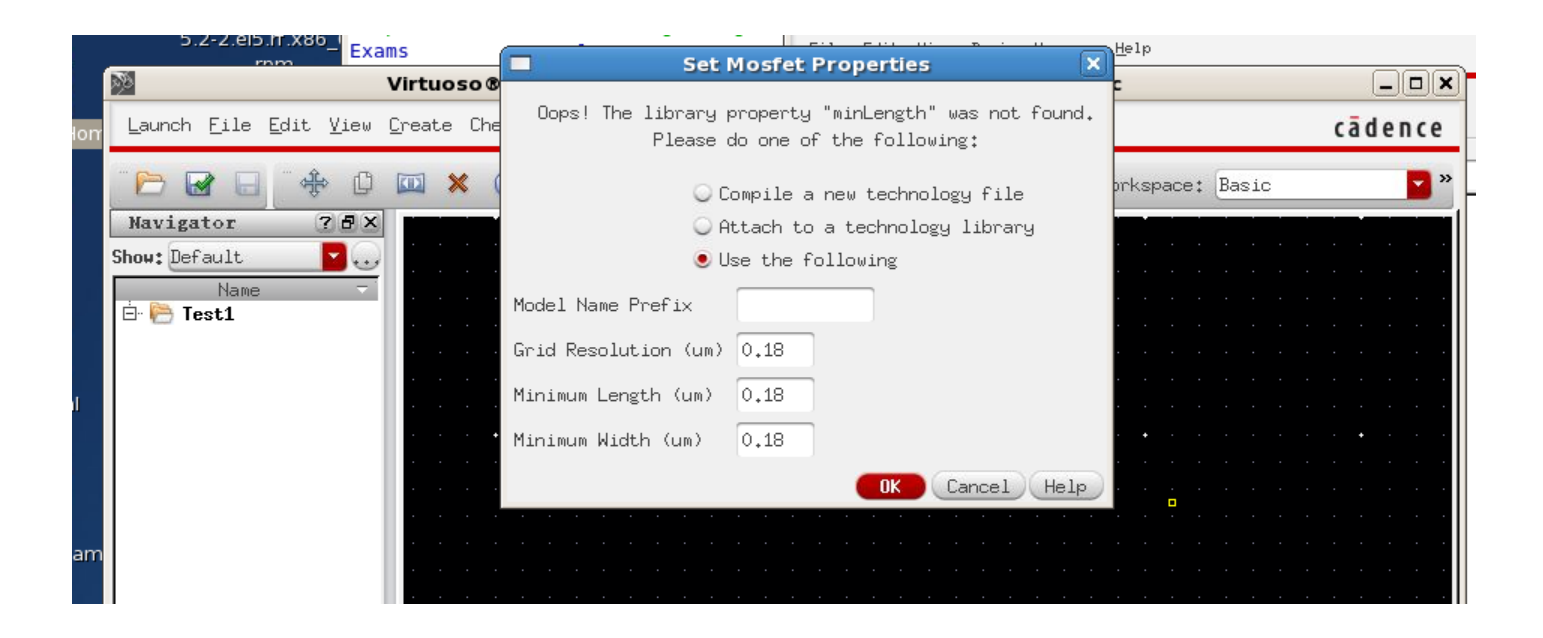

- Create a new schematic view
- You will be prompted to set the Mosfet minimum dimensions
- Enter 0.18 for all values (180n process)

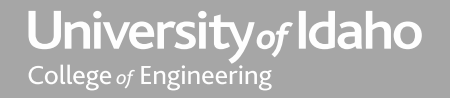

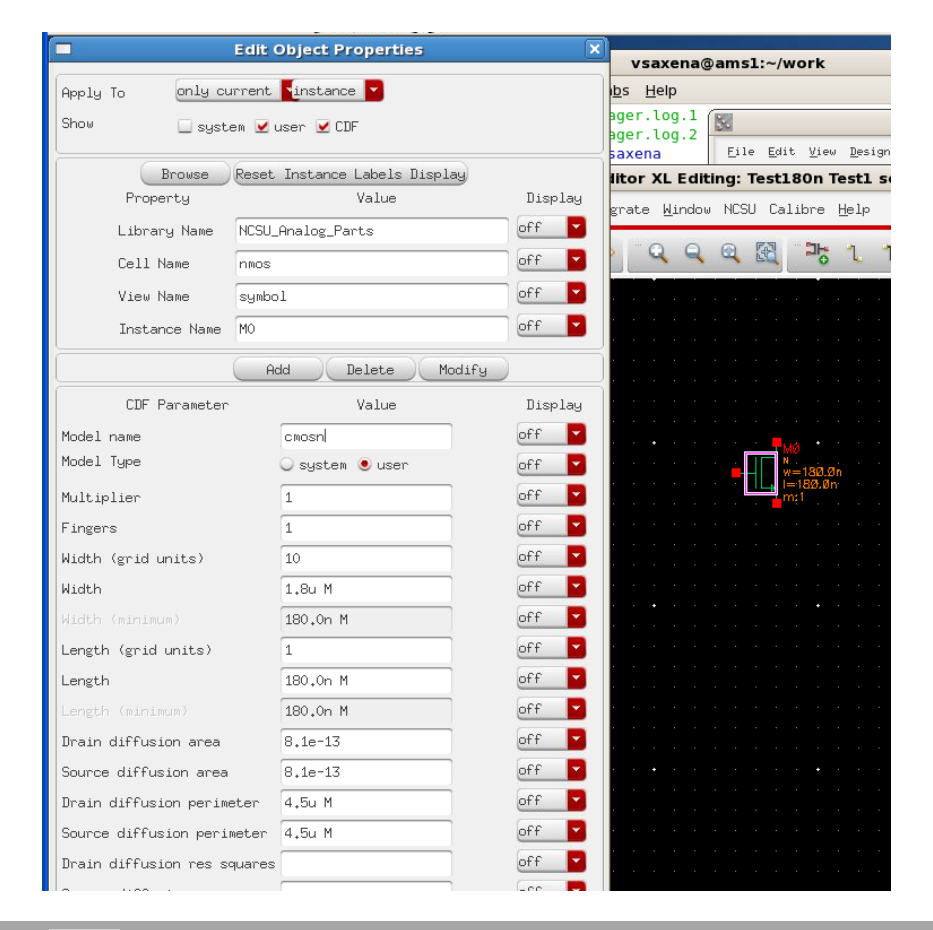

- Create NMOS instance with desired W and L.
- Make sure you set the model name to cmosn or cmosp
- Use setting of model type=user for changing this parameter

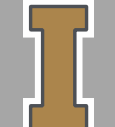

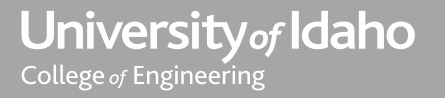

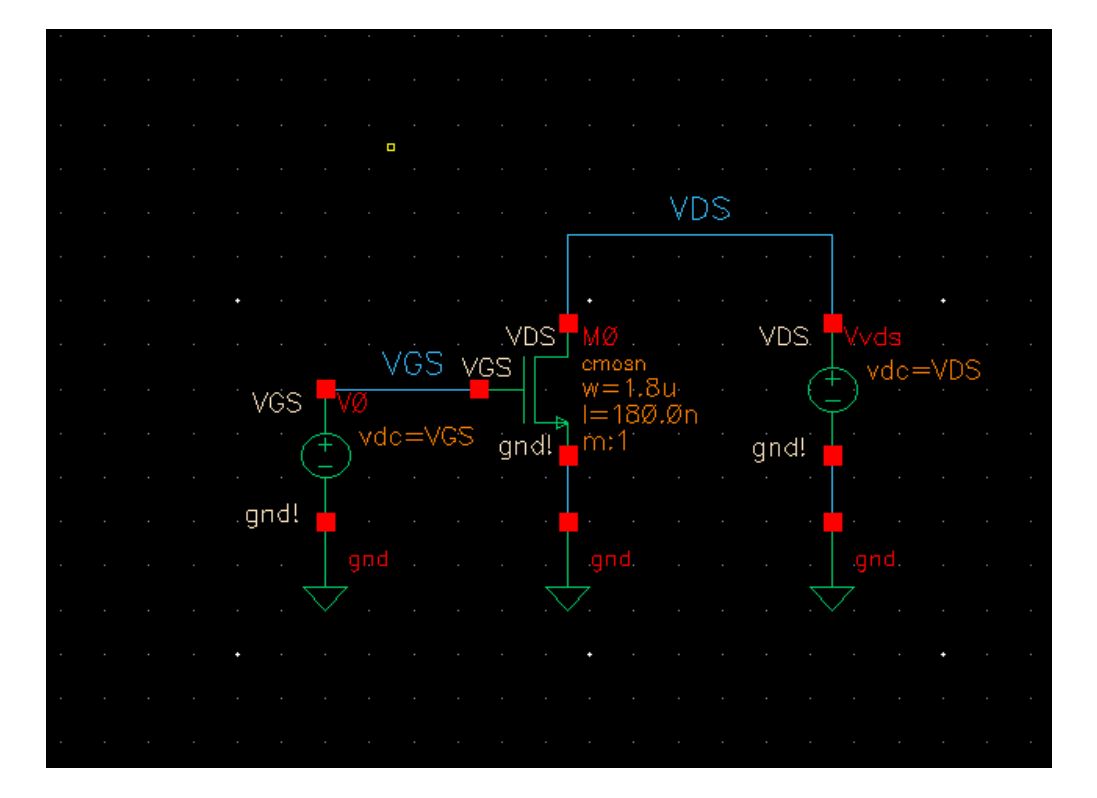

• Create your schematic as shown above. Note the model name and dimensions (absolute values are used)

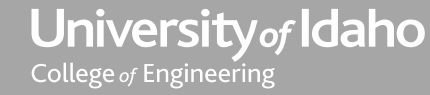

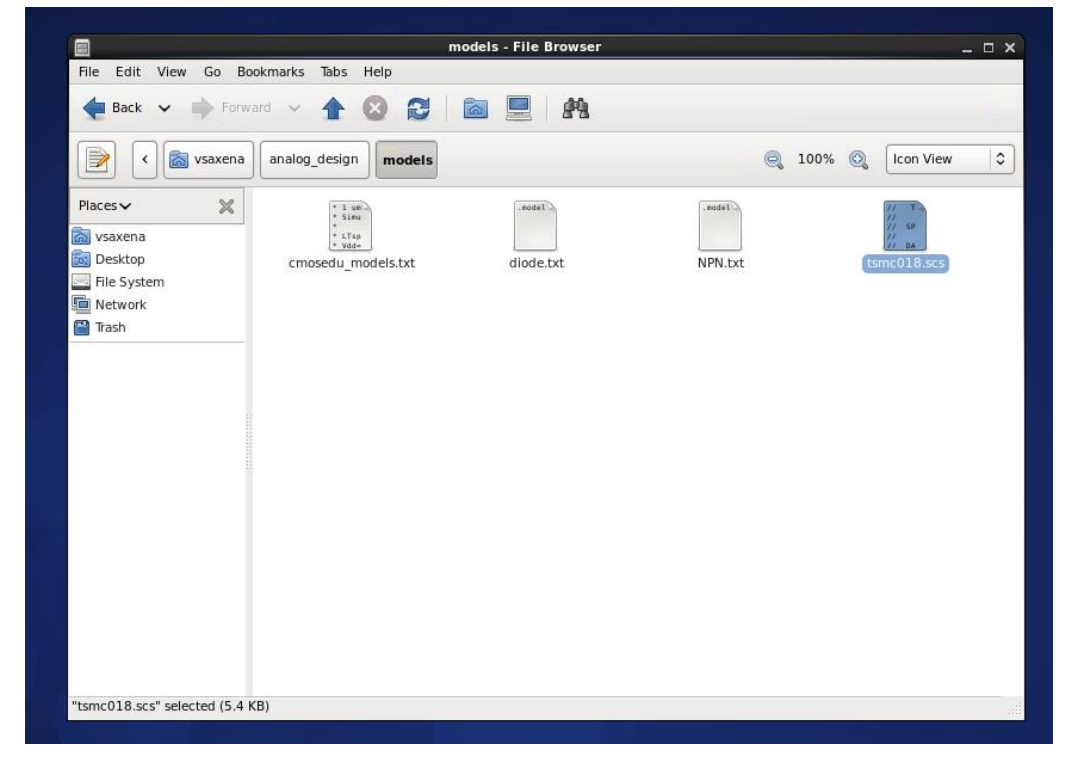

- Model location on engr-410 server is at
- /home/vsaxena/analog\_design/models

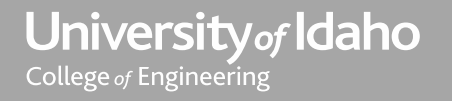

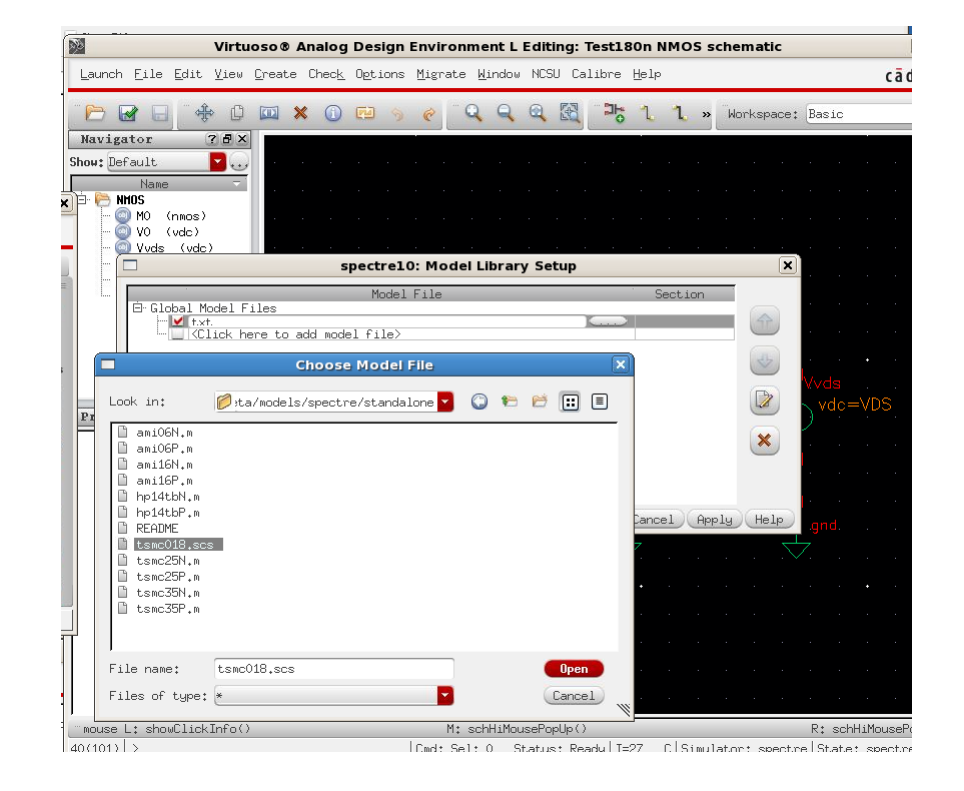

 Set the model location: model card tsmc018.scs located at /home/vsaxena/analog\_design/models

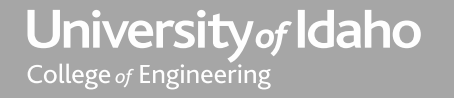

| pm Exams Logs_vsaxena<br>Fig11_21, run1 Mv_Ch6                                                                                                    | Eile Edit View Design Hanager Help Cädence                                                                                                    |                                                                                                    |                                                   |
|----------------------------------------------------------------------------------------------------|----------------------------------------------------------------------------------------------------|----------------------------------------------------------------------------------------------------|---------------------------------------------------|
| <pre>isacena@ams1 ece510)\$ isacena@ams1 ece510)\$ isacena@ams1 ece510)\$ isacena@ams1 ~}5 cd work isacena@ams1 work]\$ icfb &amp; i1 asss</pre>                                                                        | Show Catego     Choosing Analyses Virtuoso & Analog Design E ×     Library     Testion     Analysis     tran @ dc @ ac @ noise     vistorial @ pz @ sens @ dcmatch @ stb     vistorial @ pz @ spsb @ proise     poppes     poppes @ psp @ proise @ pxf     Hestional_P     gospe designed     poppes @ psp @ oppose @ pxf     Hestional_P     maigrape.thi     poppes.thi     process.char     Save DC Operating Point @     Hysteresis Sweep     Testion     Surefile     Sweep Variable     Sweep Variable | 🗆 Choosing Analyses Virtuoso® Analog Design E 🗵                                                                                                    | Environment L Editing: Test180n NMOS schematic    |
|                                                                                                    |                                                                                                    | Analysis     tran     dc     ac     noise     Migrate       xf     sens     dcmatch     stb       pz     sp     envlp     pss       pac     pstb     pnoise     pxf       psp     qpsc     qpac     qpnoise                                                                                                    | Migrate Window NCSU Calibre Help Cād              |
| e.tar [1] 55555<br>[vsaxena@ams1 work]\$ INF0 (VIRTU0S0-<br>b' has been replaced                                                                                                    |                                                                                                    |                                                                                                    | 🥐 🔍 🔍 🔍 🔀 🔤 1, 1, » Workspace: Basic              |
| se.<br>Cadence recommends replacing all cas                                                                                                    |                                                                                                    |                                                                                                    |                                                   |
| <pre>*WARNING* file /home/vsaxena/CDS.log<br/>s.<br/>*WARNING* file /home/vsaxena/CDS.log<br/>ess.<br/>[vsaxena@ams1 work]\$<br/>[vsaxena@ams1 work]\$<br/>[vsaxena@ams1 work]\$ gedit cds.lib &amp;<br/>[2] 3073</pre> |                                                                                                    |                                                                                                    |                                                   |
|                                                                                                    |                                                                                                    | Save IC Operating Point 🔛<br>Hysteresis Sweep 📃                                                                                                    |                                                   |
|                                                                                                    |                                                                                                    | Sweep Variable                                                                                                    | · · · · · · · · · · · · · · · VDS · · · · · · · · |
| Session Setup Analyses Variables Outputs Simulation Res           seri         Status: Ready T=27 C Simulator: spectre                                                                                                  |                                                                                                    | Temperature     Vos     Design Variable     Variable Name VGS     Component Parameter     Select Design Variable     Vos     Vos |                                                   |
|                                                                                                    |                                                                                                    |                                                                                                    |                                                   |
| Design Variables Analyses                                                                                                    | ole                                                                                                    | Sweep Range                                                                                                    |                                                   |
| 1 VDS 1.8<br>2 VGS 0 1.8                                                                                                    | 0 1 100u l                                                                                                    | • Start-Stop Start 0 Stop 1.8                                                                                                    | agnd! 🖕 a a a a a 🖕 a a a a a a 🖕 a a a a         |
| Outputs                                                                                                    |                                                                                                    | Sweep Type<br>Linear Step Size 100u                                                                                                    | · · · · · · · · · · · · · · · · · · ·             |
| = Name/Signa                                                                                                    | l/Expr ∧ 7alu                                                                                                    | Add Specific Poin                                                                                                    |                                                   |
|                                                                                                    |                                                                                                    | Enabled 🗹 Detions                                                                                                    |                                                   |

• Set up your desired analysis (VGS DC sweep in this example)

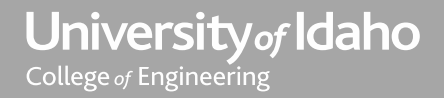

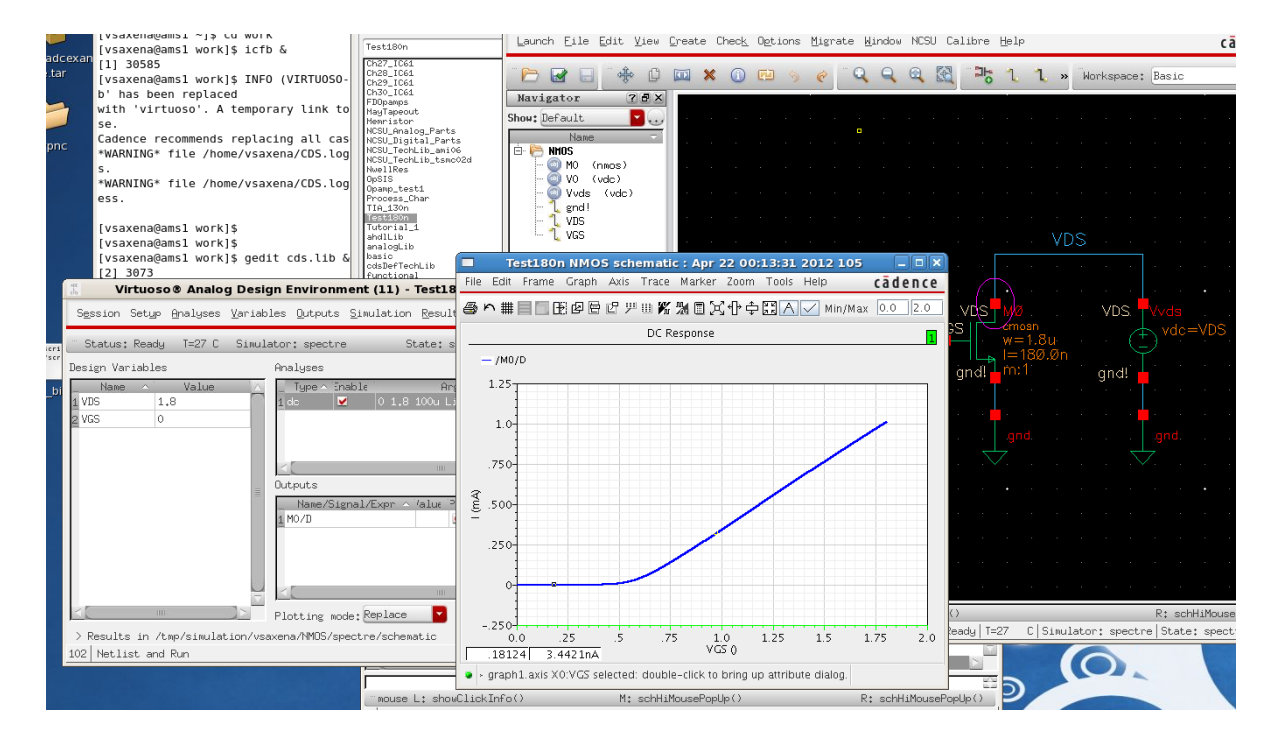

- Run simulation
- Contact instructor/TA is you have difficulty in getting to this point.

University of Idaho College of Engineering